# M365 Administration Introduction

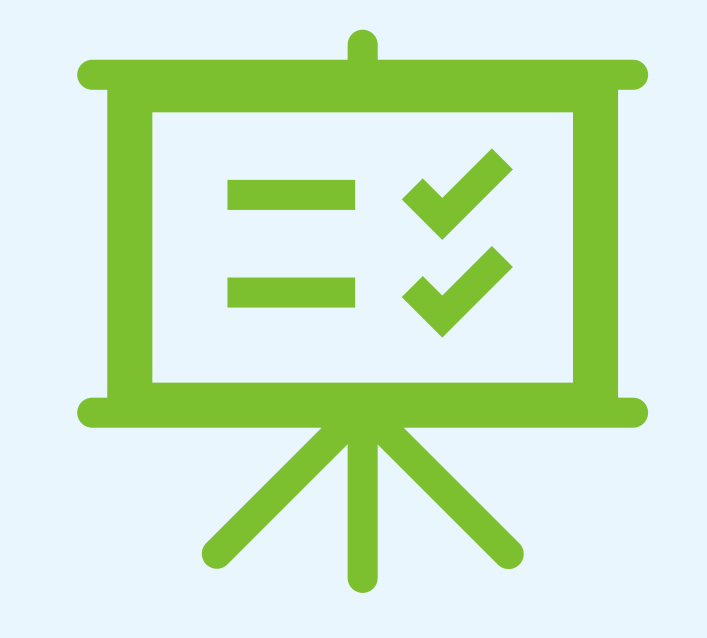

This is a part of our Digital Foundations training series.

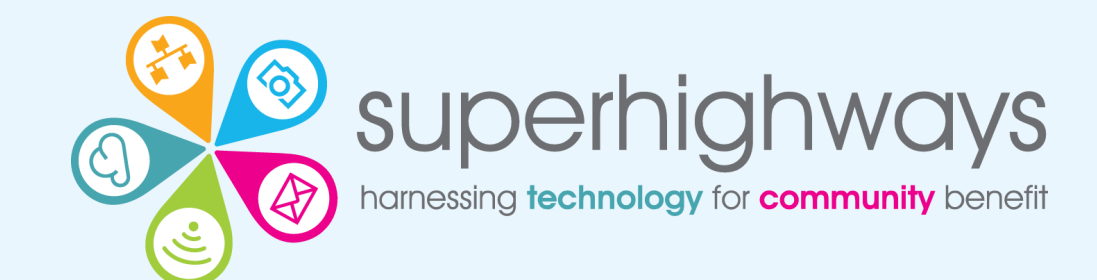

# What we'll cover today

- Subscriptions & licenses
   Administration roles
   Groups
   Admin Centre Intro
- ✓ Setting up new users

- ✓ Billing & licences admin
   ✓ User administration
   ✓ Shared mailboxes
- Resetting passwords
- Closing & blocking accounts

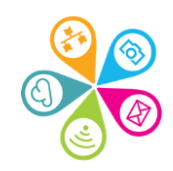

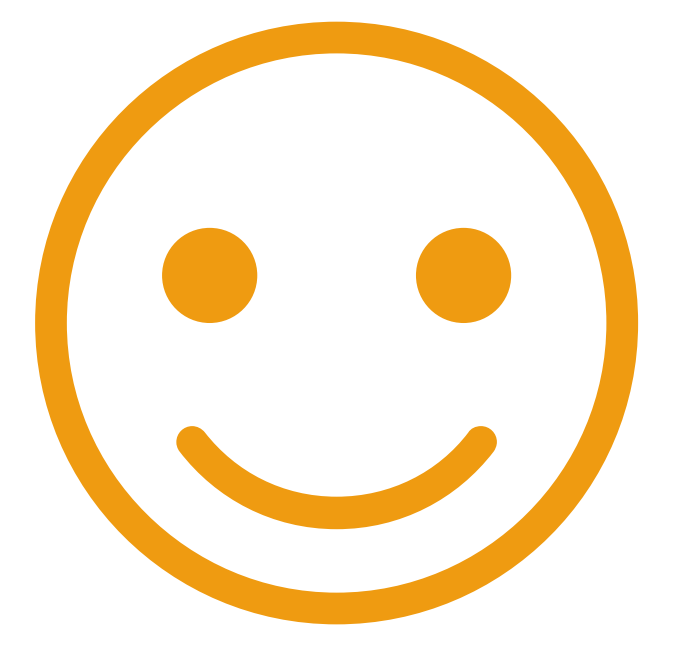

Please introduce yourselves and your organisation

З

What one thing would you like to learn today?

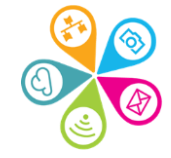

# Looking at your accounts

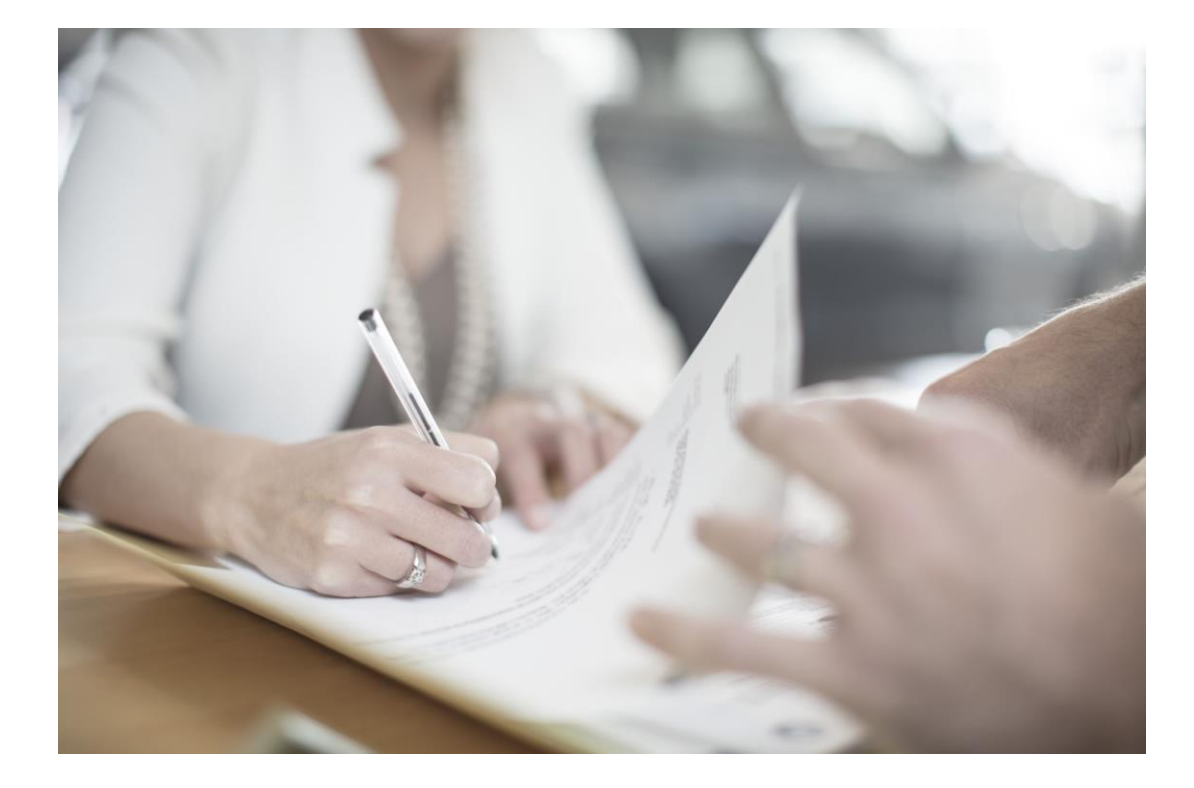

✓ Licenses✓ Subscriptions

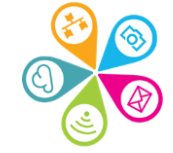

## **Microsoft Non-Profit Licensing**

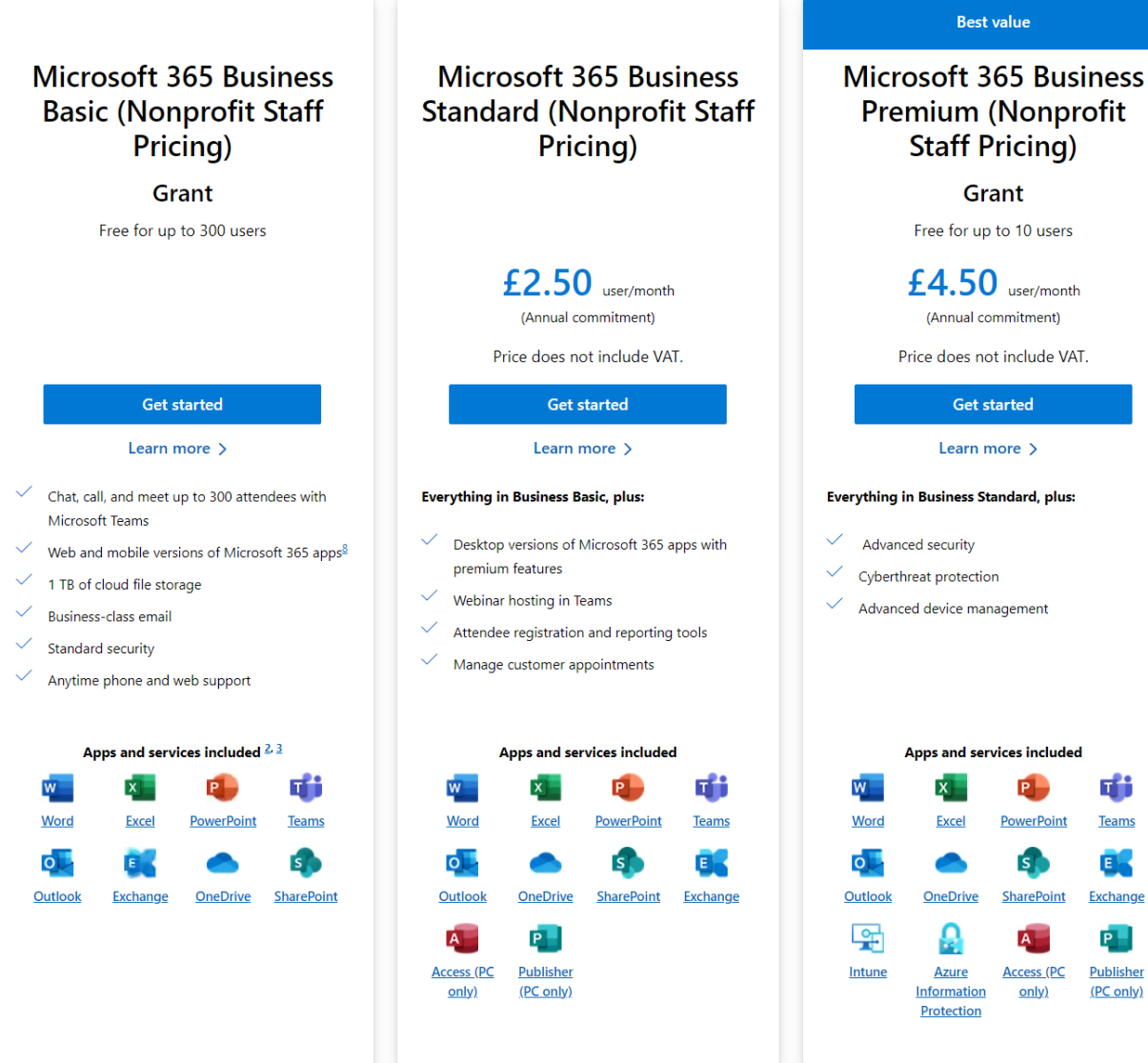

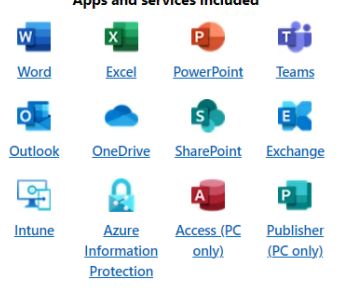

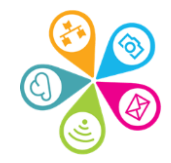

## Microsoft 365 Business Basic

- ✓ Free for up to 300 users (**not volunteers**)
- ✓ Web and mobile versions of Microsoft 365 apps
- ✓ 1 TB of cloud file storage per user

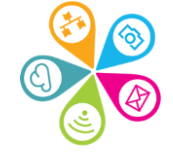

## **Microsoft 365 Business Standard**

- ✓ £2.50 per user/per month (min 1 year commitment)
- ✓ Web, mobile & desktop versions of M365 apps
- ✓ 1 TB of cloud file storage per user
- License to use for volunteers

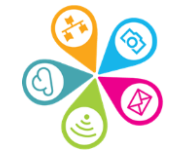

## **Microsoft 365 Business Premium**

- Free for up to 10 users (not volunteers)
- ✓ Costs £4.50 per user per month for additional users.
- ✓ Web, mobile and desktop versions of M365 apps
- Plus advanced security features, cyber threat
  - protection, and advanced device management.

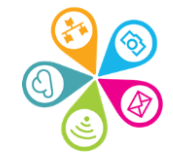

## M365 subscriptions & licences

| Subscription Name      | Туре       | Max<br>Licenses | Cost per<br>month (ex Vat) | Included Features                                                                                                    |
|------------------------|------------|-----------------|----------------------------|----------------------------------------------------------------------------------------------------|
| M365 Business Basic    | Granted    | 300             | £0.00                      | Email, SharePoint, OneDrive, Teams,<br>Office Online Web Apps                                                            |
| M365 Business Premium  | Granted    | 10              | £0.00                      | as Business Standard plus Advanced<br>security, Access & Data Control,<br>Cyberthreat protection, Windows 10<br>Business |
|                        |            | Cost i          | ncurred                    |                                                                                                    |
| M365 Business Standard | Discounted | 300             | £2.50                      | as Business Basic plus Office Desktop<br>apps (on 5 Devices)                                                             |
| M365 Business Premium  | Discounted | 290             | £4.50                      | as Business Standard plus Advanced<br>security, Access & Data Control,<br>Cyberthreat protection, Windows 10<br>Business |
| Office 365 E1          | Discounted | Unlimited       | £2.10                      | as Business Basic                                                                                                    |

### Licence subscription info

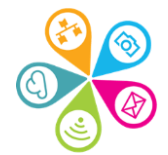

## Which M365 Licences do I have?

After your organisation signs up for Microsoft 365, the Admin can assign different Microsoft 365 licenses to each user account.

- 300 Business Basic are granted/free
- 10 Business Premium are granted/free

### How to view licensing info

- To see how many licenses you have assigned and unassigned, in the admin centre, go to the Billing > Licenses page.
- To see who is licensed, unlicensed, or guest, in the admin centre, go to the Users > Active users page.

# Microsoft 85% policy for nonprofits

- ✓ Nonprofits must use 85% of granted licenses
- Licenses must be assigned to active users
  - Active users must use cloud services in 90 days
- Non-compliance may result in subscription loss
- Microsoft do monitor usage and will contact you if you fall below 85% usage

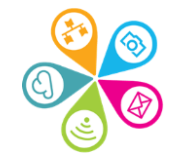

### **Administration roles**

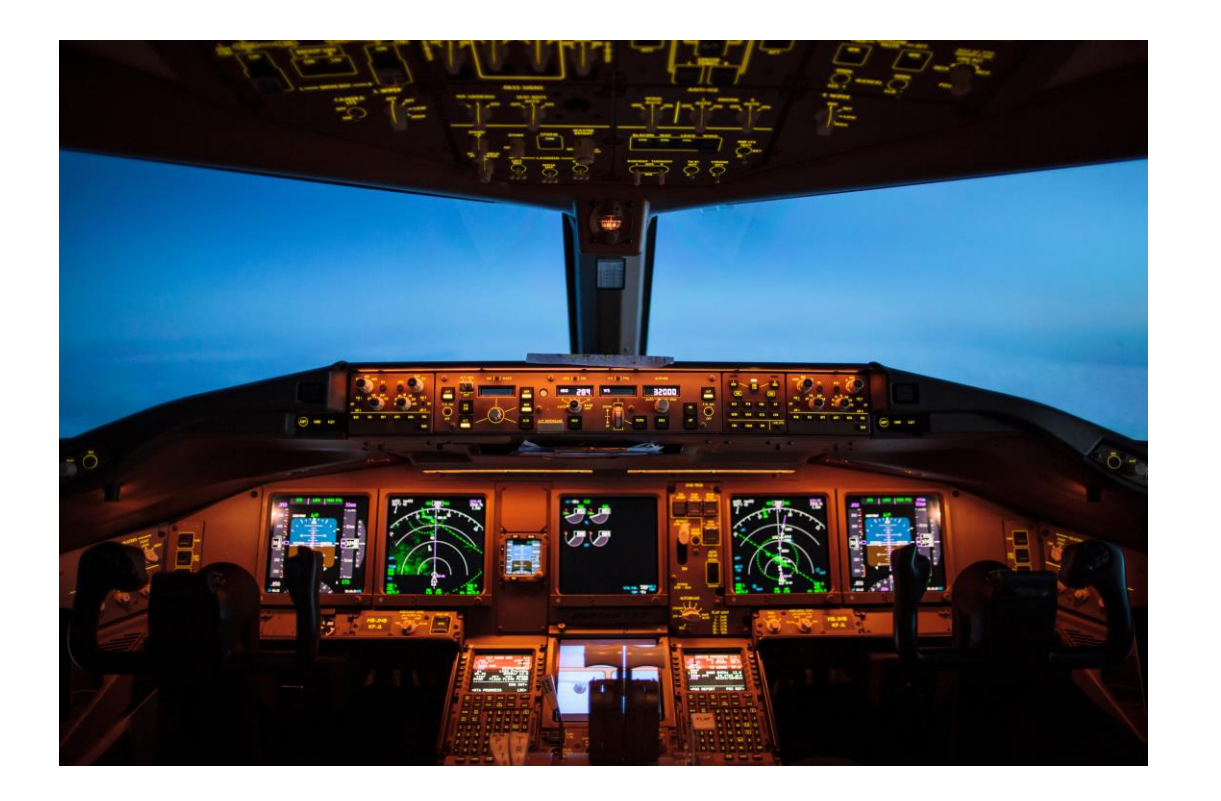

- Global Admin
- 🗸 User Admin
- Helpdesk Admin
- Billing Admin
- License Admin
- Report Reader

√plus more!

Administration roles information sheet

Microsoft's What is an Admin info

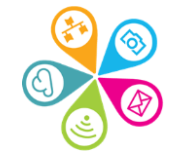

## **Admin centre introduction**

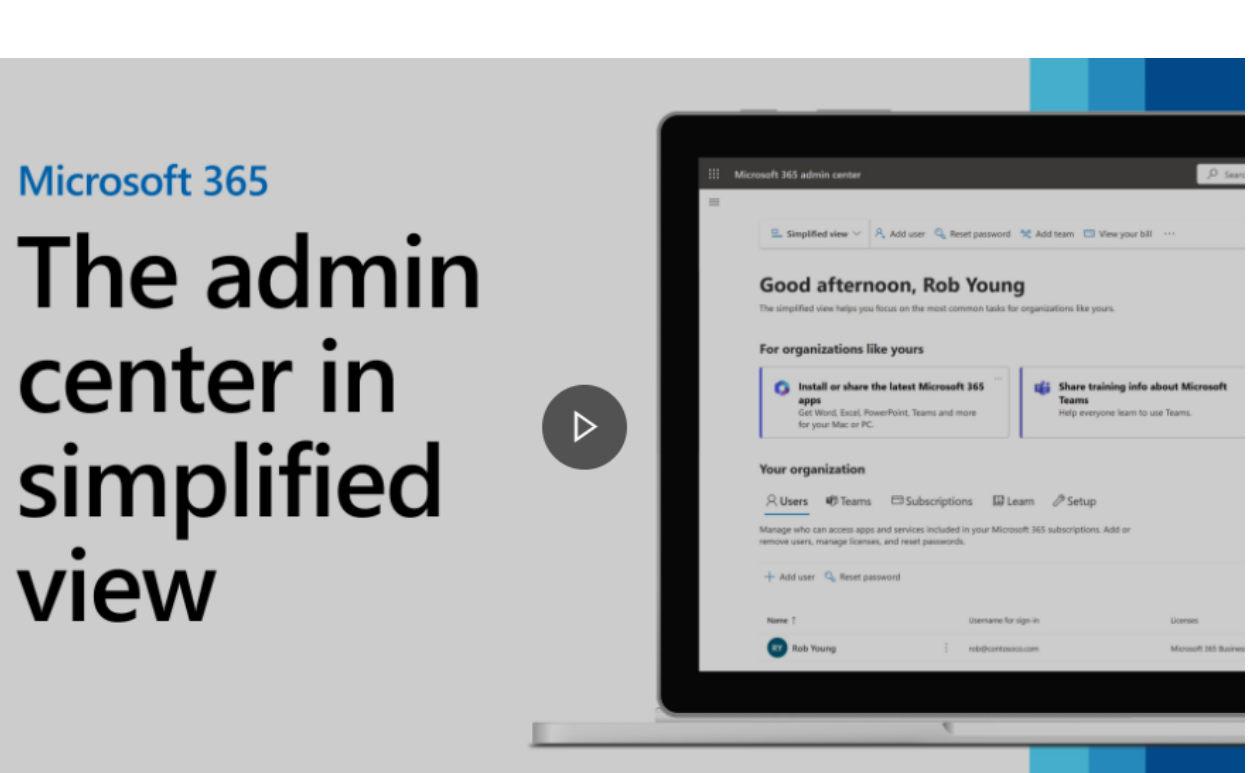

Microsoft Admin portal simplified video

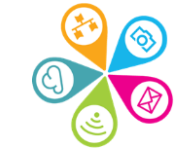

# Groups – 4 types

- 1. Microsoft 365 Groups
- 2. Distribution lists
- 3. Security group
- 4. Mail enabled security group

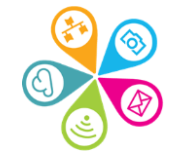

# 1. Microsoft 365 Groups

Used to collaborate across different M365 apps and are created automatically e.g. when you add users to a Team

- Create and manage groups from any app or admin center
- ✓Use groups for projects, committees, events, etc.
- Share files, calendars, conversations, etc.
- Sync groups with Outlook and Teams
- Customise group settings and membership

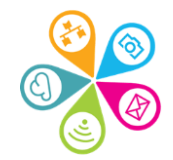

## **2. Distribution lists**

- Send emails to multiple recipients easily
- Create and manage lists from Outlook or Admin center
- ✓Use lists for newsletters, announcements, feedback, etc.
- Add or remove members as needed
- Set moderation and delivery options
- ✓ Convert lists to M365 Groups if needed

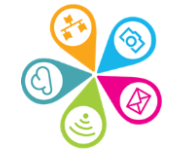

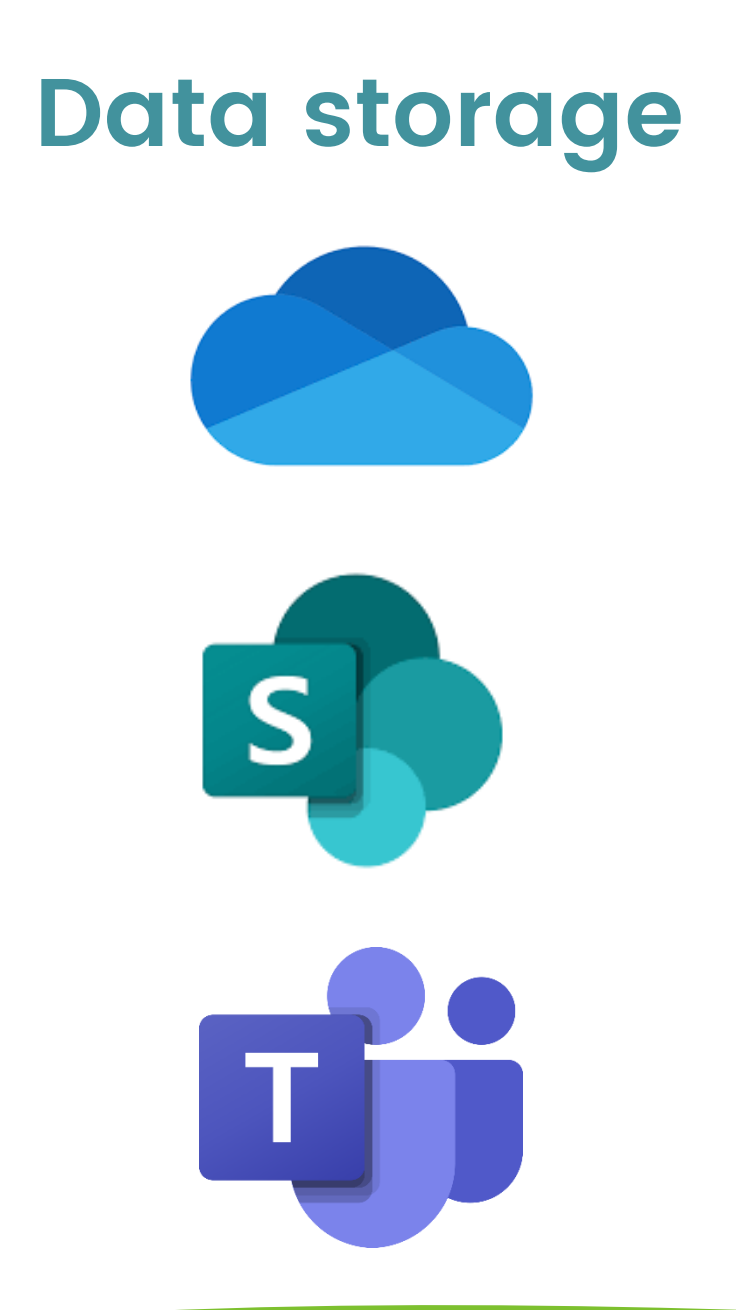

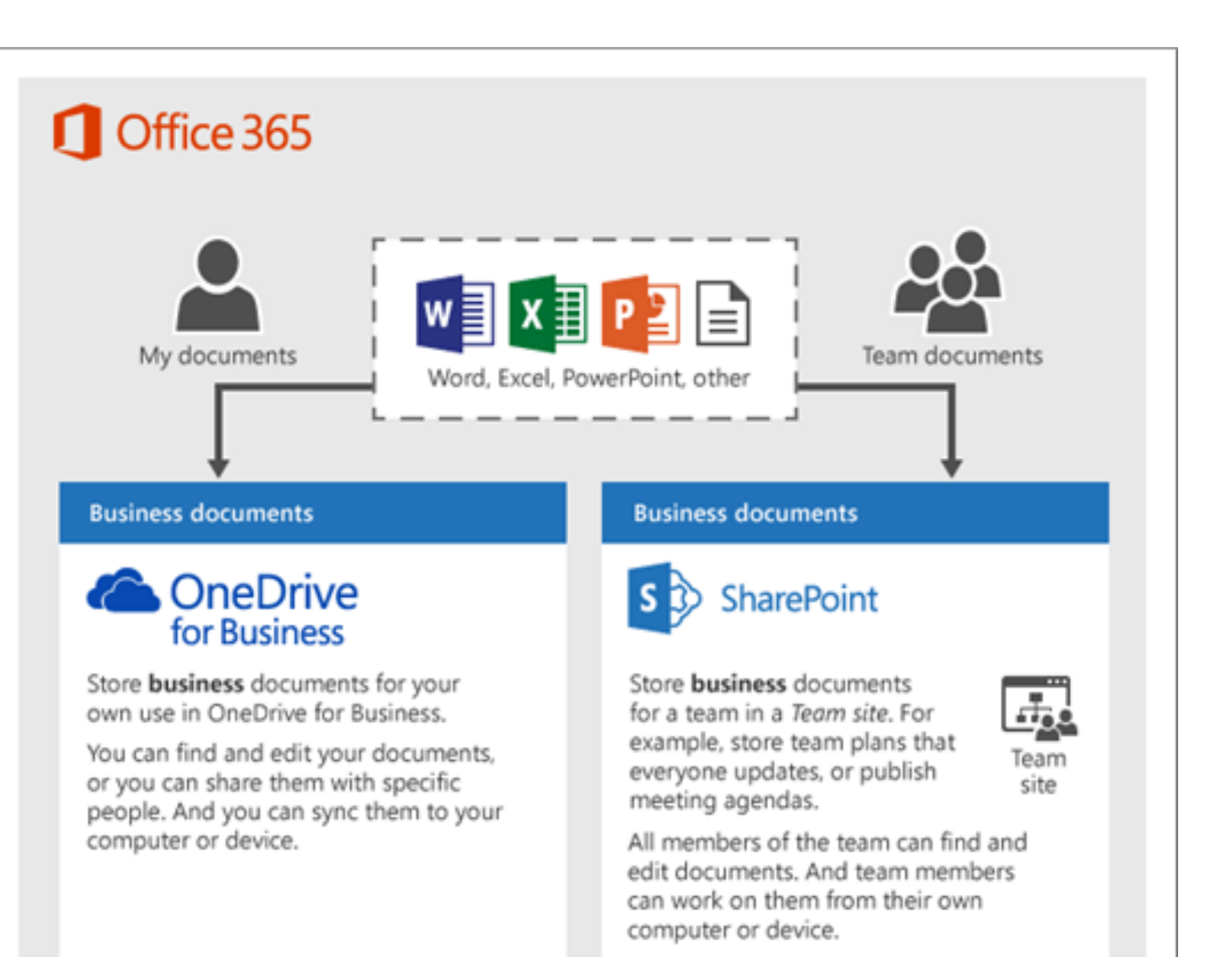

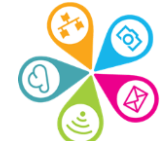

## As a rule of thumb

 Don't save files locally to your laptop (if your laptop fails or is lost or stolen – your files are lost)

Create and store all organisational docs in SharePoint or Teams

 $\checkmark$  These are then available to everyone (with permissions)

 Only create and store `in progress' or personal files in your One Drive

These are by default private to you so not accessible to others – you have to share at an individual File level

If you leave the organisation – OneDrive files are deleted with your account (although a warning is given and you can assign access to someone else)

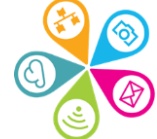

# 3. Security groups

Control access to SharePoint resources

- Create and manage groups from SharePoint or admin center
- ✓Use groups for departments, roles, levels, etc.
- Assign permissions to groups instead of individuals
- ✓ Nest groups within other groups
- Sync groups with Active Directory

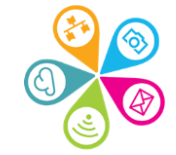

# 4. Mail enabled security groups

- Combine security groups and distribution lists
- Create and manage groups from Outlook or admin center
- Use groups for cross-functional teams, external partners, hybrid environments, etc.
- Control access to SharePoint resources and send emails to group members
- Manage group properties and email settings
- Avoid duplication and confusion of separate groups

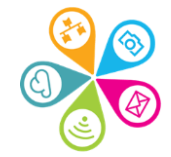

# Adding a new user

| Basics              | Set up the basics                                                                 |  |  |  |  |
|---------------------|-----------------------------------------------------------------------------------|--|--|--|--|
| O Product licenses  | To get started. SII out some basic information about who you're adding as a user. |  |  |  |  |
| O Optional settings | Fest name Last name                                                               |  |  |  |  |
| l<br>O Reith        |                                                                                   |  |  |  |  |
|                     | Display name                                                                      |  |  |  |  |
|                     | Usename * Domains                                                                 |  |  |  |  |
|                     | C superhybriays.org.uk V                                                          |  |  |  |  |
|                     | Automatically create a passednet                                                  |  |  |  |  |
|                     | Require this user to change their passworld often they first sign in              |  |  |  |  |
|                     | Sand password in small upon completion                                            |  |  |  |  |

✓ See Zoom recording for demo

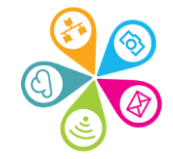

# Multifactor authentication (MFA)

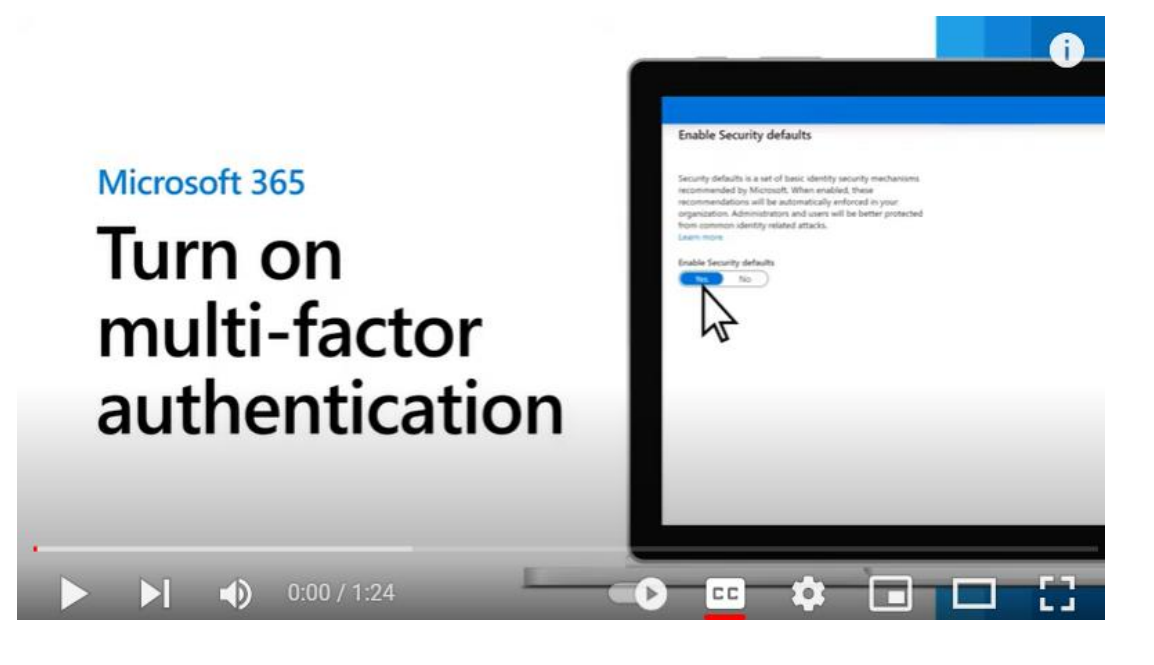

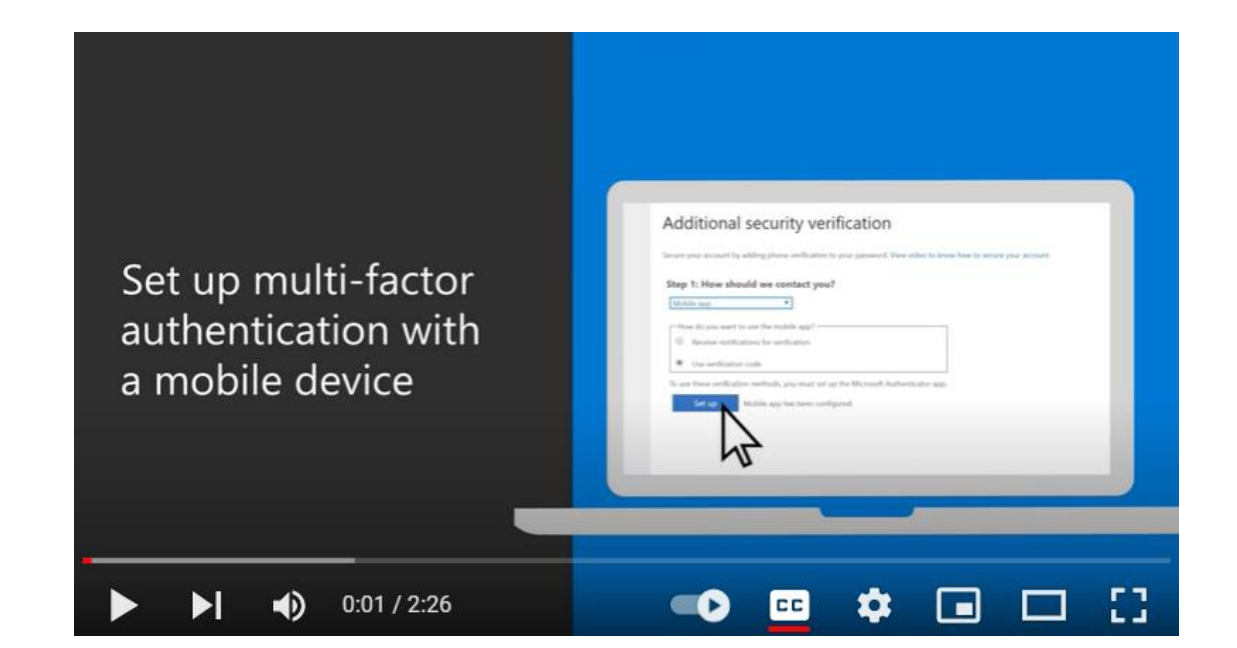

How to turn on multi-factor authentication in M365 Business Premium Set up multi-factor authentication with a mobile device in M365 Business

### New users – other tasks

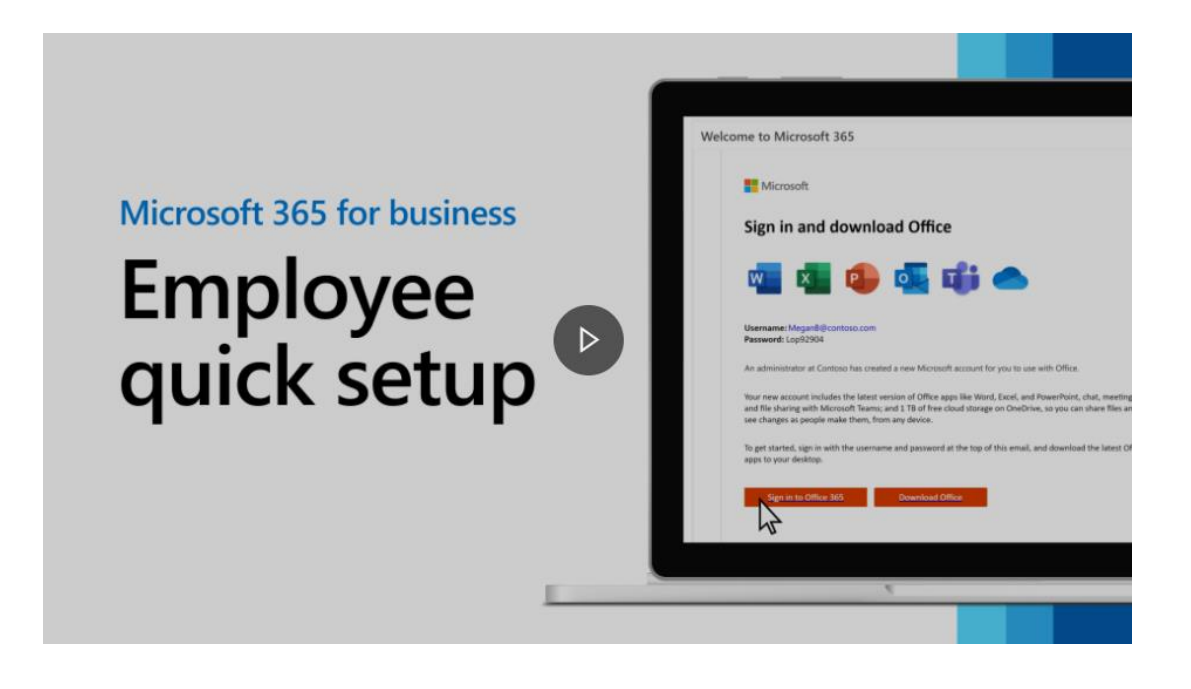

 Installing M365 apps
 Set up and use Outlook
 Collaborate and meet with Teams

- Save or copy files to OneDrive
- Using the Authenticator app for MFA

Employee quick setup in Microsoft 365

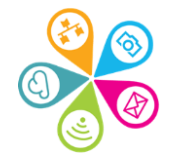

# Billing & licences admin

 Microsoft's business subscriptions and billing documentation

### See Zoom recording for demo

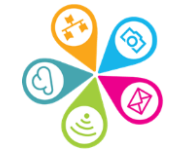

### User admin

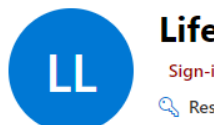

Lifelong Learner 01 Sign-in blocked

Account Devices Licenses and apps Mail OneDrive

Username and email III1@communityconnected.org.uk Manage username and email

Last sign-in View last 30 days

Groups All Users Anniversary Party AYILTK 7 more

Manage groups

Manager None provided

Add manager

#### **Contact information**

Display name Lifelong Learner 01 Aliases training1@communityconnected.org.uk Manage username and email Alternate email address

None provided Add address

Roles No administrator access Manage roles

Priority monitoring No Manage priority monitoring

First name Lifelong Learning

### Microsoft's User Admin landing page

### ✓ See Zoom recording for demo

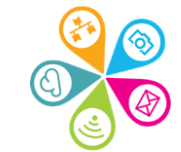

# Assigning access to other mailboxes

✓Go into the Mail tab and click to add permissions and select the users you'd like to add (or remove):

✓Read and Manage

 Send as (for the reply to come from that Mailboxes email address)

 Send on behalf of (sent email address will show as the users own)

✓ See Zoom recording for demo

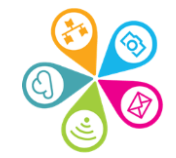

## Shared mailboxes

- ✓Consider setting up for generic email accounts which need more than one person checking them e.g. info@ and for which no one needs to log in (avoids issues with the 85% usage rule)
- ✓Convert a user account to a Shared mailbox when they have left, but you don't want to delete their account yet, and to comply with the 85% usage rule

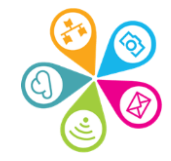

# Set up via Teams & groups admin

- Add a Shared mailbox
- Add members to a Shared mailbox
- ✓Delete members and Shared mailboxes
- Change other settings (see next slide)

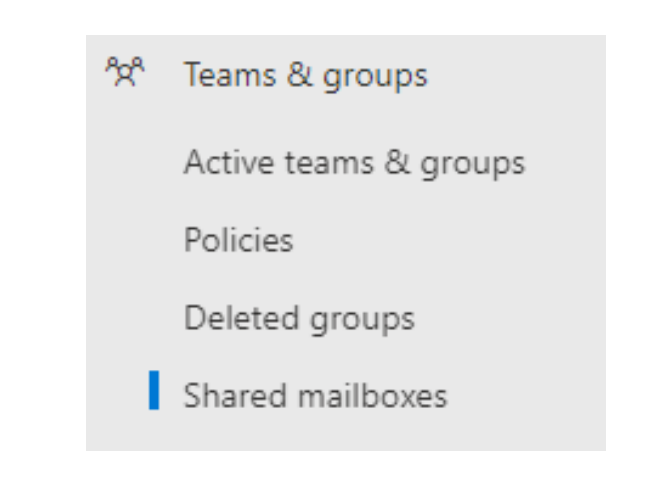

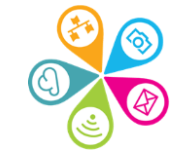

# Shared Mailbox sent items settings

 If you'd like all members to see emails sent by others, you need to change the settings, as by default emails aren't saved in the Sent box.

### Manage sent items

Copy items sent as this mailbox, or on behalf of this mailbox, to the mailbox's Sent Items folder. This lets shared mailbox members see the email other members have sent.

If you don't copy sent items to the mailbox, they will only be saved to the sender's Sent Items folder.

- Copy items sent as this mailbox
- Copy items sent on behalf of this mailbox

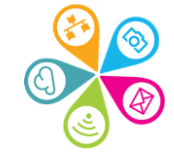

# **Resetting passwords**

You may need to Reset a password because:

- 1. A User has forgotten it
- 2. You suspect a data breach or hack
- 3. Someone is leaving your organisation and you need to revoke access to their Office 365 account

✓ If for reasons 2 & 3, you will also need to Block sign-in to the account. We recommend you first reset the password of the account as this takes immediate effect and so will stop any access whilst the Block sign-in takes effect (could be up to 60 mins to sign out and block access to all Office 365 services)

If you have implemented Multi Factor Authentication, you can set up Selfo Service Password Reset for your users.

### **Reset password**

Go to Users and Active users and search or scroll to find the account
 Click on the Display name to open the edit window

| =  |                |              | Home > Active users           |                                                                       | Dark mode                                       |
|----|----------------|--------------|-------------------------------|-----------------------------------------------------------------------|-------------------------------------------------|
| ώ  | Home           |              | Active users                  |                                                                       |                                                 |
| 8  | Users          | ^            |                               |                                                                       |                                                 |
|    | Active users   |              |                               |                                                                       |                                                 |
|    | Contacts       |              | 🐥 Add a user 🗉 User templates | $\mathcal{A}_{+}^{A}$ Add multiple users $\cdots$ $\mathbf{Y}$ Filter | $\rho$ lifelong learner 02 $\times$             |
|    | Guest users    |              |                               |                                                                       |                                                 |
|    | Deleted users  |              | □ Display name ↑              | Username                                                              | Licenses                                        |
| 臣  | Devices        | $\sim$       | Lifelong Learner 01           | III1@communityconnected.org.uk                                        | Office 365 E2 , Enterprise Mobility + Security  |
| ዮዮ | Teams & groups | $\sim$       | Lifelong Learner 02           | III2@communityconnected.org.uk                                        | Office 365 E2 , Microsoft Power Automate Fr     |
|    | Billing        | $\checkmark$ | Lifelong Learner 03           | III3@communityconnected.org.uk                                        | Power BI (free) , Office 365 E2 , Microsoft Pov |
| ß  | Setup          |              | Lifelong Learner 04           | III4@communityconnected.org.uk                                        | Power BI (free) , Office 365 E2 , Microsoft Pov |

### Click on Reset password at the top of the right hand pane

Ξ

E

| =      |                |        | Home  | > Active users                        |      | 5                                                                                      |
|--------|----------------|--------|-------|---------------------------------------|------|----------------------------------------------------------------------------------------|
| ð      | Home           |        | Acti  | ive users                             |      |                                                                                        |
| २<br>• | Users          | ^      |       |                                       |      |                                                                                        |
|        | Contacts       |        | R₊ Ad | d a user  🔒 Multi-factor authenticati | on 💍 | ) Re<br>Change photo                                                                   |
|        | Guest users    |        |       | Display name ↑                        |      |                                                                                        |
| -      | Devices        | $\sim$ |       | Lifelong Learner 01                   | Q,   | Account Devices Licenses and apps Mail OneDrive                                        |
| ዮ      | Teams & groups | $\sim$ |       | Lifelong Learner 02                   |      | Username and email<br>Ill1@communityconnected.org.uk                                   |
| •      | Billing        | $\sim$ |       | Lifelong Learner 03                   |      | Manage username and email                                                              |
| B      | Setup          |        |       | Lifelong Learner 04                   |      | : Aliases<br>training1@communityconnected.org.uk                                       |
|        | Show all       |        |       | Lifelong Learner 05                   |      | : Manage username and email                                                            |
|        |                |        |       | Lifelong Learner 06                   |      | Last sign-inSign-out ()No attempts in last 30 daysSign this user out of all Office 365 |

¥ کی

 $\times$ 

 If you want to set the password for the user – uncheck the Automatically create a password option and a box will appear for you to type in a new password

| =                                                | Home > Active users                               | $\leftarrow$ ×                  |
|--------------------------------------------------|---------------------------------------------------|---------------------------------|
| <b>命</b> Home                                    | Active users                                      | Posot possword                  |
| A Users ^                                        |                                                   |                                 |
| Active users                                     |                                                   | III1@communityconnected.org.uk  |
| Contacts                                         | 🗛 Add a user   🔒 Multi-factor authentication 💍 Re | Automatically graate a password |
| Guest users                                      |                                                   |                                 |
| Deleted users                                    | Display name ↑                                    | Password *                      |
| ☞ Devices ✓                                      | Lifelong Learner 01 🔍 🗄                           |                                 |
| <sup>ጵ</sup> ጽ <sup>4</sup> Teams & groups 🗸 🗸 🗸 | Lifelong Learner 02                               | Email the sign-in info to me    |
| 🗁 Billing 🗸 🗸                                    | Lifelong Learner 03                               |                                 |
| 🧷 Setup                                          | Lifelong Learner 04                               | Reset password                  |
| ··· Show all                                     | Lifelong Learner 05                               | ₽<br>₽                          |
|                                                  | Lifelong Learner 06                               |                                 |
|                                                  | Lifelong Learner 07                               |                                 |

Choose a robust password – the National Cyber Security Centre recommend 3 random words and then include a symbol & a number

Then click on Reset password

| $\leftarrow$                                                                                                    | ×             | $\leftarrow$                                                       |        | $\times$ |
|----------------------------------------------------------------------------------------------------|---------------|--------------------------------------------------------------------|--------|----------|
| Reset password                                                                                                    |               | Reset password                                                     |        |          |
| III1@communityconnected.org.uk                                                                                                    |               | III1@communityconnected.org.uk                                     |        |          |
| Automatically create a password                                                                                                    |               | Automatically create a password                                    |        |          |
| Password *                                                                                                    |               | Password *                                                         |        |          |
| ······ Wea                                                                                                    | ak 💿          | ••••••                                                             | Strong | 0        |
| A strong password is required. Strong passwords are 8 to 256 characters at<br>combine at least three of the following: uppercase letters, lowercase letters<br>numbers and symbols. | nd must<br>s, | Require this user to change their password when they first sign in |        | ]        |
| Require this user to change their password when they first sign in                                                                                                    |               |                                                                    |        |          |
| Email the sign-in info to me                                                                                                    | n             | Reset password                                                     |        |          |
| Reset password                                                                                                    | - <b>-</b>    |                                                                    |        | 0        |

- ✓ If you want instead to create a temporary password for the user to change when next logging in – click the options below
- Copy the temporary password to share with the user in an encrypted email or over the phone and Close. The password will expire after 90 days

| $\leftarrow$                                                                                                    | $\times \leftarrow$                                                                                                    | × |
|----------------------------------------------------------------------------------------------------|----------------------------------------------------------------------------------------------------|---|
| Reset password                                                                                                    | Password has been reset                                                                                                    |   |
| <ul> <li>Automatically create a password</li> <li>Require this user to change their password when they first sign in</li> <li>Email the sign-in info to me</li> </ul> | You've successfully reset the password for this user.          User       Password         Ill2@communityconnected.org.uk       Puf17462 |   |
| Reset password                                                                                                    | Close                                                                                                    |   |

# Blocking sign in

If you suspect a hack or data breach, or someone is leaving your organisation and should no longer have access to organisational data, you can Block sign into the account.

This can take a little while to come into effect, so we'd always recommend you first Reset their password and Sign them out of all Office 365 sessions to revoke immediate access.

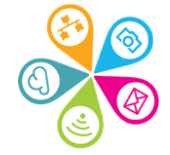

### Click on the User's Display name to open the edit window and click Block sign-in

|                                                                                                    | $\circlearrowright$ $\times$ |
|----------------------------------------------------------------------------------------------------|------------------------------|
| Home     Active users                                                                                                    |                              |
| A Users ^ Lifelong Learner 01                                                                                                   |                              |
| Active users                                                                                                    | <sup>A</sup> → Delete user   |
| Contacts Add a user 🔒 Multi-factor authentication 🖒 Re                                                                          |                              |
| Guest users                                                                                                    |                              |
| Deleted users                                                                                                    | Drive                        |
| Devices V Lifelong Learner 01                                                                                                   |                              |
| <sup>1</sup> 2 <sup>n</sup> Teams & groups <sup>1</sup> Lifelong Learner 02 <sup>1</sup> Username and email                     |                              |
| Billing     Lifelong Learner 03     Manage username and email                                                                   |                              |
| Setup       Lifelong Learner 04       Aliases         training1@communityconnected.org.uk                                       |                              |
| Show all     Lifelong Learner 05     Manage username and email                                                                  | Q                            |
| Lifelong Learner 06       :       Last sign-in       Sign-out ①         No attempts in last 30 days       Sign this user out of | of all Office 365            |

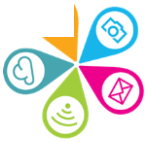

### Now Select the Block this user from signing in box and Save changes

#### $\leftarrow$

 $\times$ 

### Block sign-in

#### Ill1@communityconnected.org.uk

Blocking someone prevents anyone from signing in as this user, and is a good idea when you think their password or username may have been compromised. When you block someone, it immediately stops any new sign-ins for that account, and if they're signed in, they'll be automatically signed out from all Microsoft services within 60 minutes.

This won't stop the account from receiving mail, and doesn't delete any data.

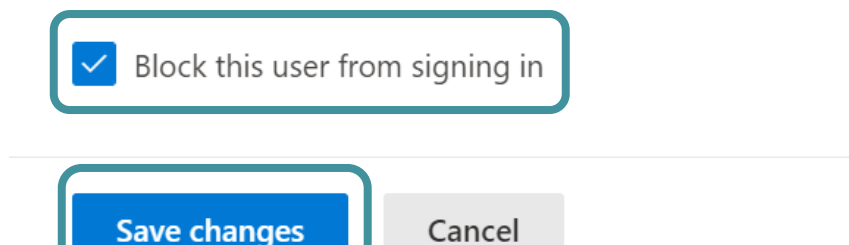

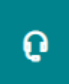

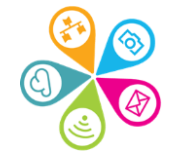

# Now you should see confirmation that the User is now blocked from signing in.

 $\leftarrow$ 

 $\times$ 

### **Block sign-in**

Ill1@communityconnected.org.uk

✓ Lifelong Learner 01 is now blocked from signing in. They'll automatically be signed out of all Microsoft services within 60 minutes.

Blocking someone prevents anyone from signing in as this user, and is a good idea when you think their password or username may have been compromised. When you block someone, it immediately stops any new sign-ins for that account, and if they're signed in, they'll be automatically signed out from all Microsoft services within 60 minutes.

This won't stop the account from receiving mail, and doesn't delete any data.

Block this user from signing in

Cancel

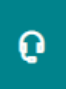

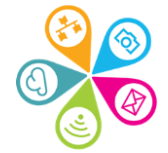

And on closing the Block sign in window, you should see Sign-in blocked in red under the User account name at the top

 $\times$ 

0

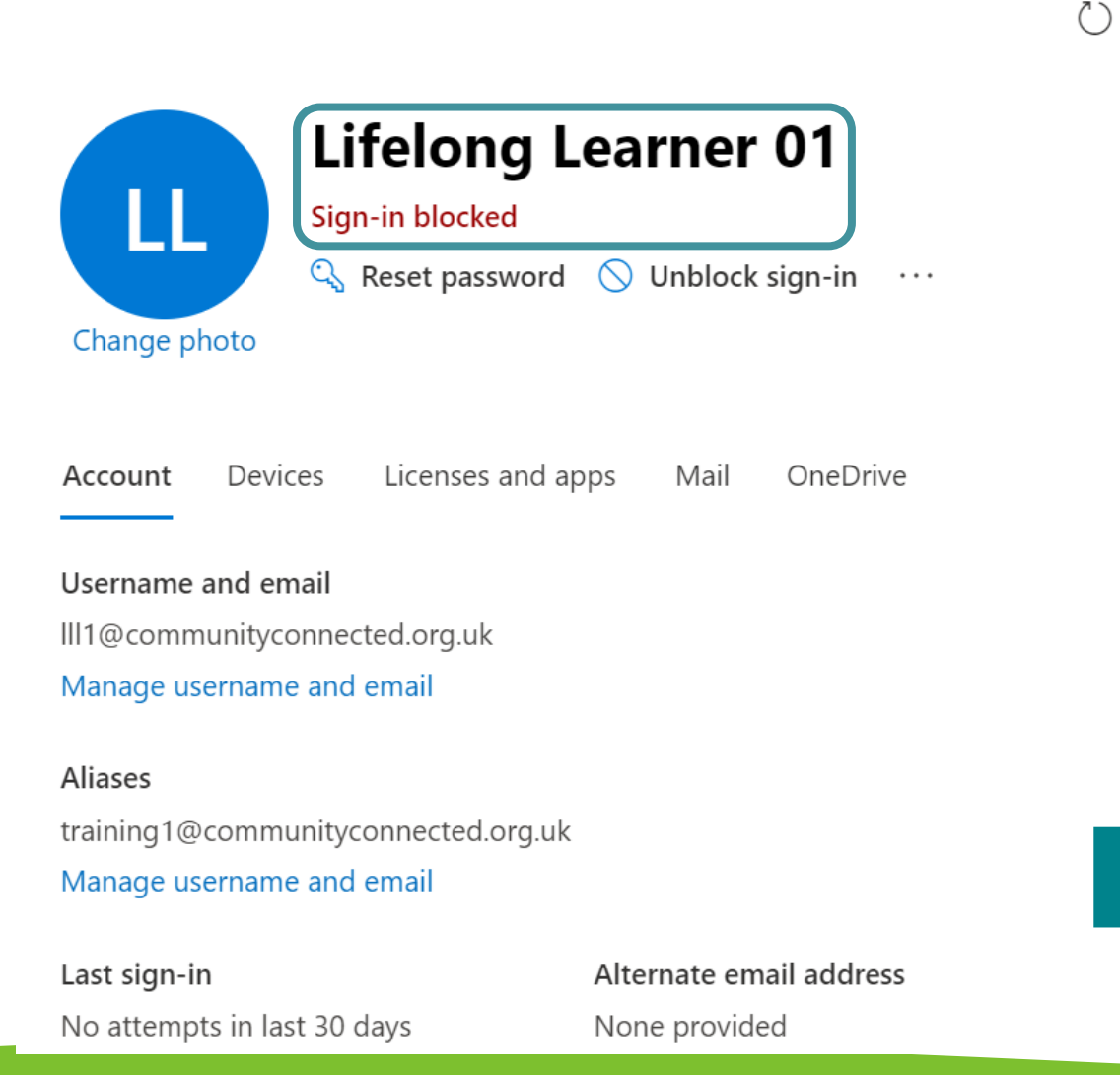

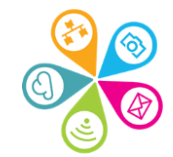

# **Microsoft Small Business help**

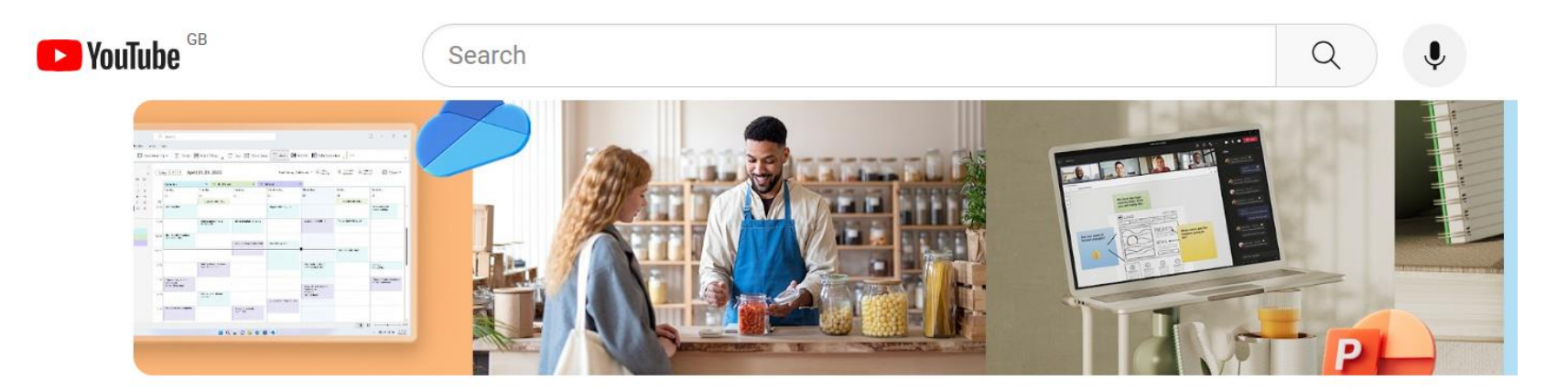

### Microsoft 365 help for small businesses

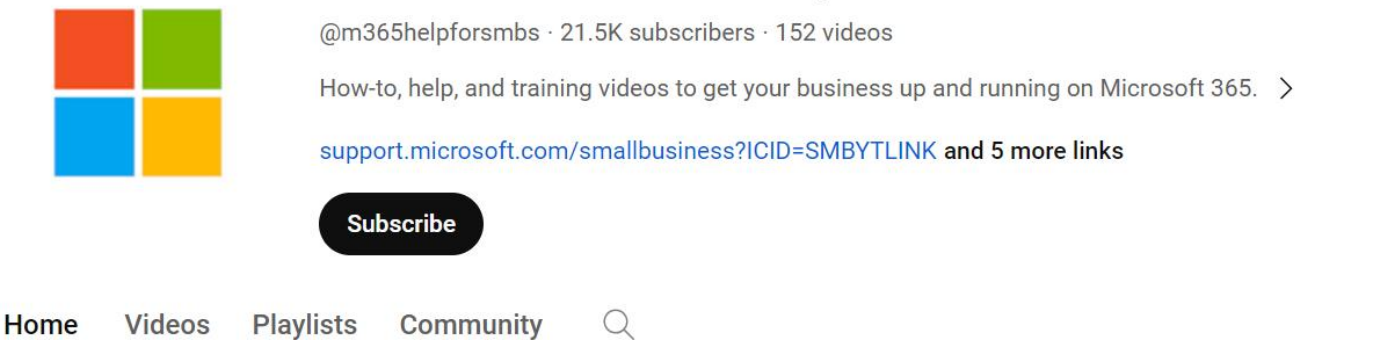

M365 small business YouTube channel

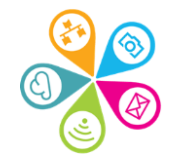

# Get the help you need

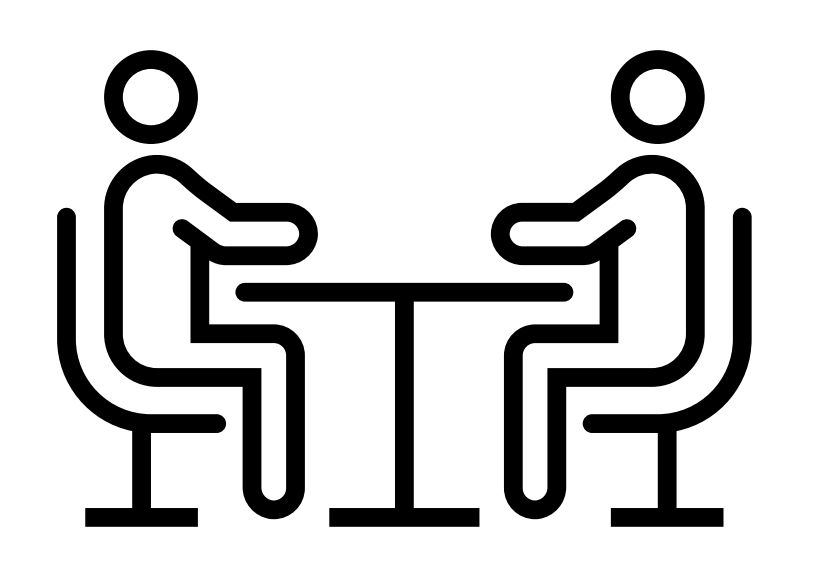

Book some 1-1 time with us or <u>sign up for our regular e-</u> <u>news</u> to find out about new opportunities and training.

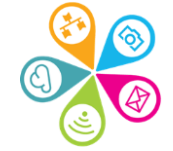

Thanks for listening

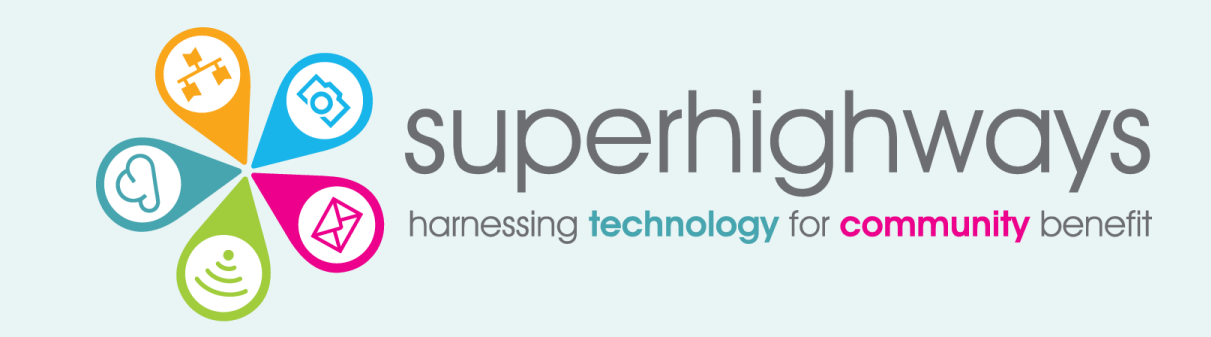

Paul Firby paulfirby@superhighways.org.uk Kate White katewhite@superhighways.org.uk

www.superhighways.org.uk

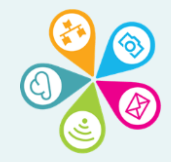